# GV-3D1-7950-RH

GeForce<sup>™</sup> 7950 GX2 Graphics Accelerator

# User's Manual

Rev. 102 12MD-3D17950R-102R

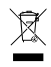

\* The WEEE marking on the product indicates this product must not be disposed of with user's other household waste and must be handed over to a designated collection point for the recycling of waste electrical and electronic equipment!!

\* The WEEE marking applies only in European Union's member states.

#### Copyright

© 2006 GIGABYTE TECHNOLOGY CO., LTD

Copyright by GIGA-BYTE TECHNOLOGY CO., LTD. ("GBT"). No part of this manual may be reproduced or transmitted in any form without the expressed, written permission of GBT.

#### Trademarks

Third-party brands and names are the property of their respective owners.

#### Notice

Please do not remove any labels on VGA card, this may void the warranty of this VGA card

Due to rapid change in technology, some of the specifications might be out of date before publication of this booklet.

The author assumes no responsibility for any errors or omissions that may appear in this document nor does the author make a commitment to update the information contained herein.

#### Macrovision corporation product notice:

This product incorporates copyright protection technology that is protected by U.S. patents and other intellectual property rights. Use of this copyright protection technology must be authorized by Macrovision, and is intended for home and other limited viewing uses only unless otherwise authorized by Macrovision. Reverse engineering or disassembly is prohibited.

# **Table of Contents**

| 1. Introduction                                                     | 3  |
|---------------------------------------------------------------------|----|
| 1.1. Features                                                       | 3  |
| 1.2. Minimum system requirements                                    | 3  |
| 2. Hardware Installation                                            | 4  |
| 2.1. Board layout                                                   | 4  |
| 2.2. Hardware installation                                          | 6  |
| 3. Software Installation                                            | 10 |
| 3.1. Win <sup>®</sup> XP driver and utilities installation          | 10 |
| 3.1.1. Operating system requirement                                 | 10 |
| 3.1.2. DirectX installation                                         | 10 |
| 3.1.3. Driver installation                                          | 12 |
| 3.1.4. Display properties pages                                     | 15 |
| 3.1.5. nView properties pages                                       | 20 |
| 3.2. Win <sup>®</sup> 2000 driver installation                      | 25 |
| 4. Troubleshooting Tips                                             | 26 |
| 5. Appendix                                                         |    |
| 5.1. How to Reflash the BIOS                                        | 27 |
| 5.2. Resolutions and color depth table (In Windows <sup>®</sup> XP) | 28 |
| 5.3. NVIDIA GeForce 7950 GX2 - Motherboard Compatibility List       | 30 |

# 1. Introduction

### 1.1. Features

- Powered by NVIDIA<sup>®</sup> GeForce<sup>™</sup> 7950 GX2 Graphics Processing Unit (GPU)
- Supports the newest PCI Express x 16
- Integrated with 1GB DDRIII memory
- Supports DirectX 9.0c
- Supports NVIDIA<sup>®</sup> SLI<sup>™</sup> (Scalable Link Interface) technology <sup>(Note)</sup>
- Supports AV / S-Video and HDTV output
- Supports D-sub connector (by adapter)
- Supports 2 DVI-I connectors

### 1.2. Minimum system requirements

- IBM<sup>®</sup> or 100% PC compatible with Pentium<sup>®</sup> III 650MHz or AMD Athlon 650MHz class processor or higher
- One PCI Express x 16 slot
- Operating Systems Win<sup>®</sup> 2000 / Win<sup>®</sup> XP
- 64MB system memory
- 50MB of available disk space for full installation
- CD-ROM or DVD-ROM drive
- Minimum power supply 350W

(A power supply of 550 watt or above is recommended for an SLI system with the graphics cards.)

(Note): SLI technology requires a PCI Express motherboard with two x16 physical connectors. Graphics cards working in an SLI configuration must be with the same model name (i.e. GV-3D1-7950-RH) and from the same vendor (i.e. GIGABYTE TECHNOLOGY).

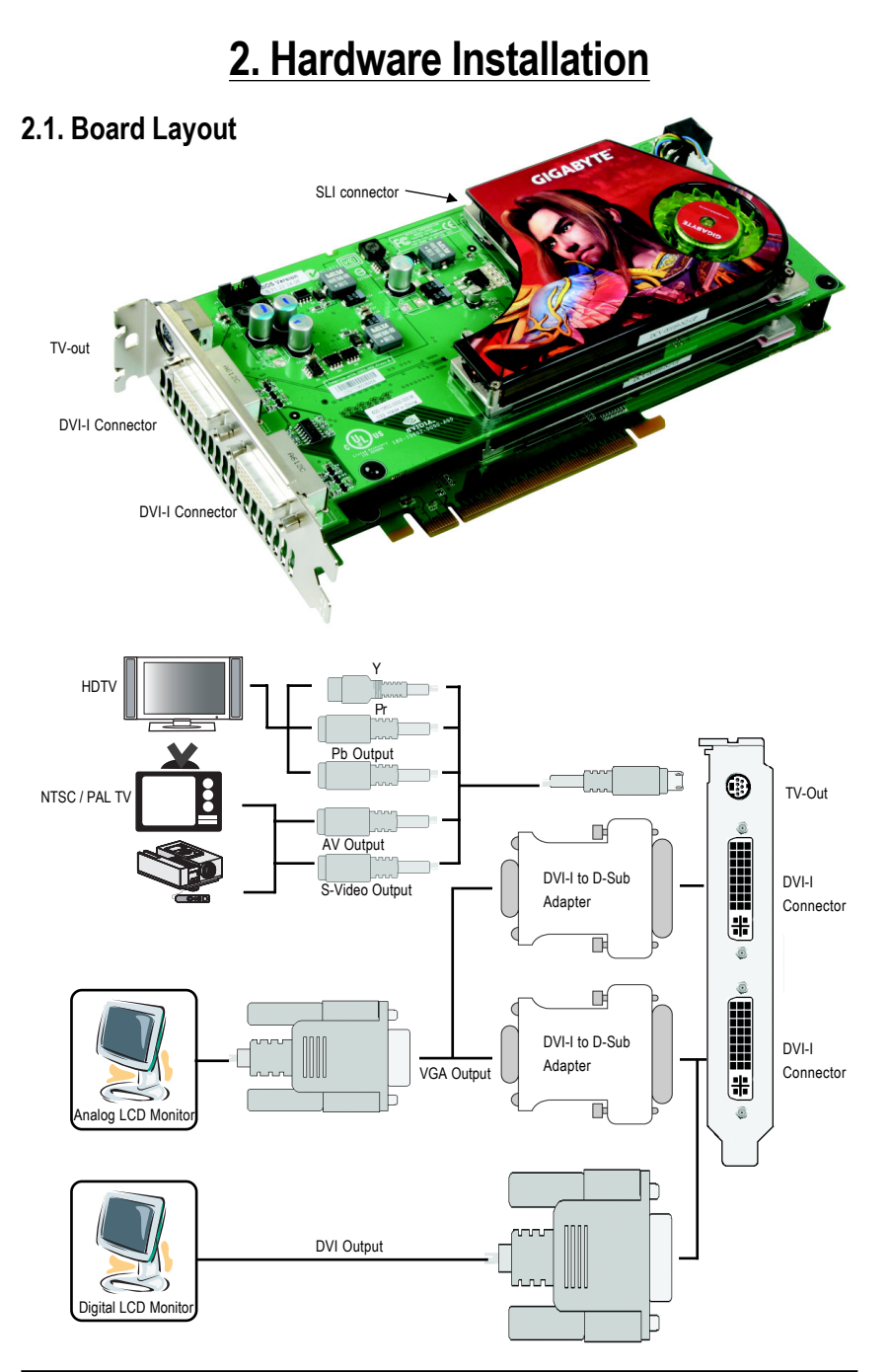

- 4 -

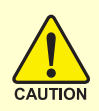

Expansion cards contain very delicate Integrated Circuit (IC) chips. To protect them against damage from static electricity, you should follow some precautions whenever you work on your computer.

- 1. Turn off your computer and unplug power supply.
- Use a grounded wrist strap before handling computer components. If you do not have one, touch both of your hands to a safely grounded object or to a metal object, such as the power supply case.
- 3. Place components on a grounded antistatic pad or on the bag that came with the components whenever the components are separated from the system.

The card contains sensitive electric components, which can be easily damaged by static electricity, so the card should be left in its original packing until it is installed.

Unpacking and installation should be done on a grounded anti-static mat. The operator should be wearing an anti-static wristband, grounded at the same point as the anti-static mat.

Inspect the card carton for obvious damage. Shipping and handling may cause damage to your card. Be sure there are no shipping and handling damages on the card before proceeding.

### Set DO NOT APPLY POWER TO YOUR SYSTEM IF IT HAS BEEN DAMAGED ON THE CARD.

# 2.2. Hardware installation

#### Installing Your graphics card.

Now that you have prepared your computer, you are ready to install your graphics accelerator card.

#### To remove the existing graphics card:

- Power off the computer and monitor, then disconnect the display cable from the back of your computer.
- 2. Remove the computer cover. If necessary, consult your computer's manual for help in removing the cover.
- 3. Remove any existing graphics card from your computer.

Or, if your computer has any on-board graphics capability, you may need to disable it on the motherboard. For more information, please see your computer documentation.

# To install your new graphics card:

 Locate two PCI Express x 16 slots. If necessary, remove the metal covers from the slots; then align your graphics card with the PCI Express x 16 slots, and press it in firmly until the card is fully seated.

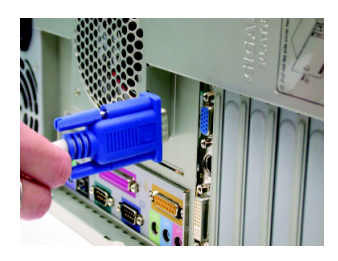

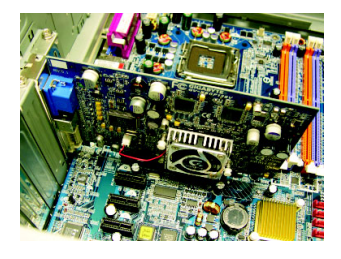

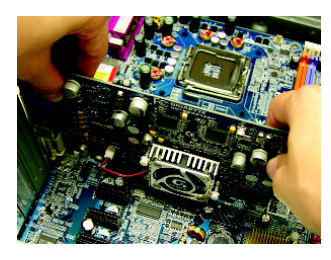

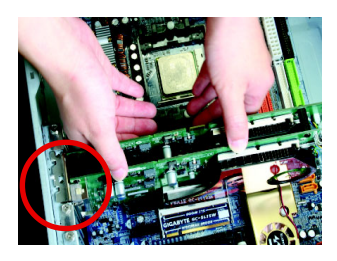

\* Please make sure that the gold edge connectors of the graphics card is securely inserted.

2. Replace the screw to fasten the card in place, and replace the computer cover.

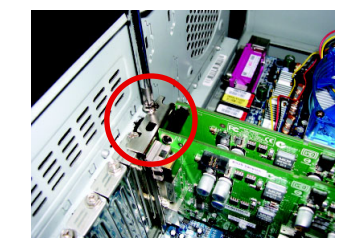

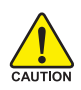

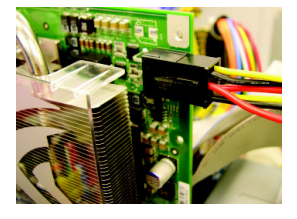

After installing the GV-3D1-7950-RH to your computer, please remember to connect at lease one power cable on the graphics card to the power supply connector.

We suggest you to connect both of the two power cables on the graphics card to the power supply to achieve optimal graphics performance.

 Plug the display cable into your graphics card; then turn on the computer and monitor. To connect a flat panel directly to your graphics card, use the DVI-I connector. To connect a VGA monitor to the DVI-I connector, plug the DVI-I to D-sub adapter into the DVI-I connector, then plug the monitor cable into the adapter.

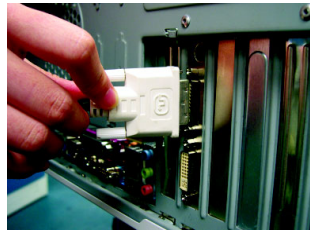

Connect a flat panel

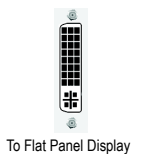

To TV / VCR

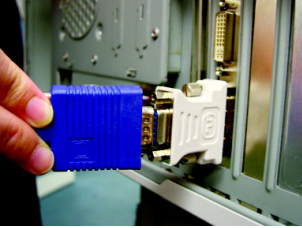

Connect a VGA monitor via DVI-I to D-sub adapter

You are now ready to proceed with the installation of the graphics card driver. Please refer to next chapter for detailed instructions.

#### GIGABYTE Component Video Adapter for Nvidia Graphics Cards (HDTV Cable)

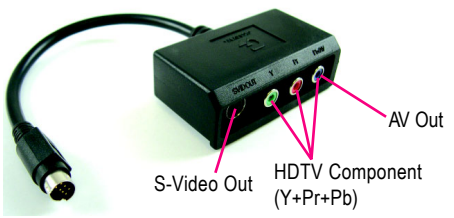

Connect to the TV-Out port on the graphics card.

# (1) Connecting HDTV Connect your HDTV cables to the component video

adapter according to the corresponding color. (Y= Green, Pr= Red, Pb= Blue)

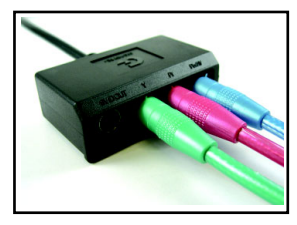

(2) Connecting S-Video If your TV has a S-Video connection, connect the S-

Video cable from your TV to the S-Video Out port on the adapter.

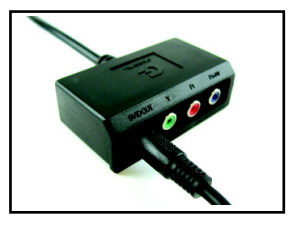

(3) Connecting AV Output If your TV has a Composite video connection, you can connect the RCA cable from your TV to the AV Out port on the adapter.

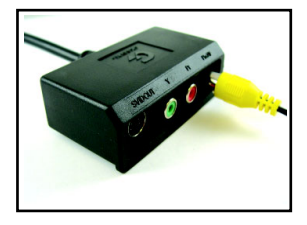

#### How NVIDIA<sup>®</sup> SLI<sup>™</sup> (Scalable Link Interface) technology works:

In an SLI configuration, two SLI-ready graphics cards of the same model and the same manufacturers are connected together via SLI bridge connector in a system that provides two x 16 PCI Express slots to scale graphics performance. The picture below shows that two graphics cards are linked in parallel in an SLI configuration.

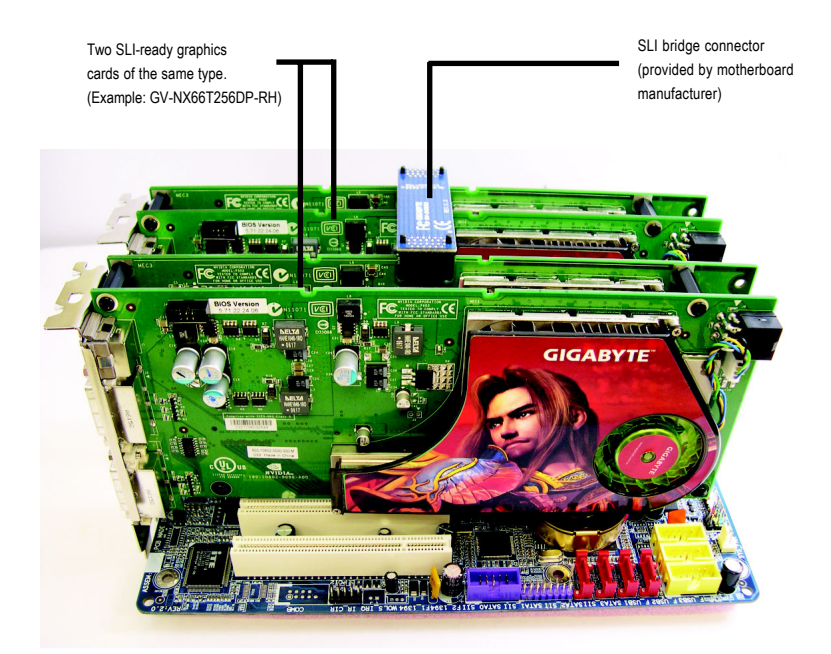

# 3. Software Installation

#### In this manual, we assume that your CD-ROM Drive letter to be Drive D:

The installation of Windows<sup>®</sup> 2000 / Windows<sup>®</sup> XP drivers is very simple. When you insert the driver CD into your CD-ROM drive, you can see the AUTORUN window (if it does not show up, run "D:\setup.exe"). Then you can follow the guides to setup your graphics card driver. (Please follow the subsection 3.1.3 "Driver installation" to install the driver for your graphics accelerator.)

# 3.1. Windows® XP driver and utilities installation

#### 3.1.1. Operating system requirement

- When loading the graphics card drivers for the system, please make sure your system has installed DirectX 9.0C or later version.
- If you install the graphics card drivers for the motherboard, which consist of SIS or VIA chipsets, please install the appropriate driver program for that motherboard. Or please contact your motherboard nearest dealer for motherboard driver.

# 3.1.2. DirectX installation

Install Microsoft DirectX to enable 3D hardware acceleration support for Windows<sup>®</sup> 2000 or Windows<sup>®</sup> XP to achieve better 3D performance.

Note: For software MPEG support in Windows<sup>®</sup> 2000 or Windows<sup>®</sup> XP, you must install DirectX first. Users who run Windows XP with Service Pack 2 or above do not need to install DirectX separately.

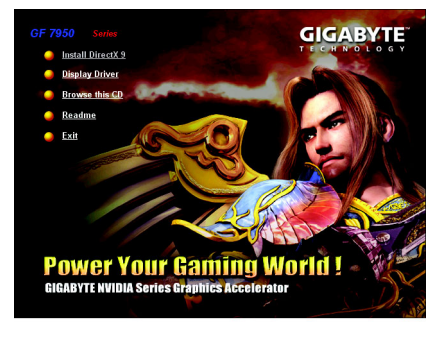

Step 1. When autorun window show up, click the **Install DirectX 9** item.

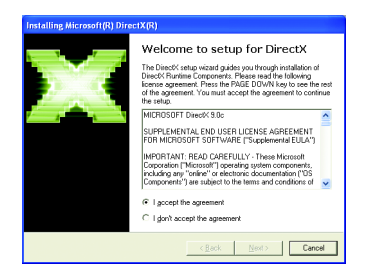

Step 2. Choose I accept the agreement and click the "Next" button.

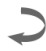

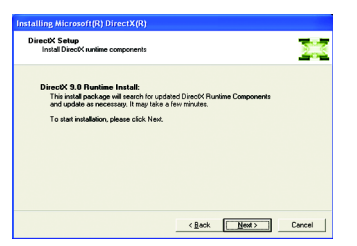

- ng Microsoft(R) DirectX(R) ess sase wait while Setup completes the following actions. Installing Component Searching for updated DirectX Runtime Components and updating as necessary. This may take a few minutes... Copying files. dwipes.dl

Step 3. Click the "Next" button.

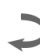

Installing the components.

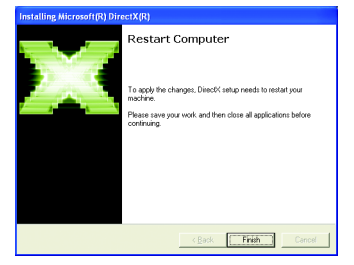

Step 4. Click "Finish" to restart computer. Then the DirectX 9 installation is completed.

# 3.1.3. Driver installation

#### A. New hardware found

After the graphics card is inserted into your computer at the first time, the windows will automatically detect a new hardware in the system and pop out a "New Hardware Found" message. The following is the step-by-step installation guide.

#### Step 1: Found new hardware wizard: Video controller (VGA Compatible)

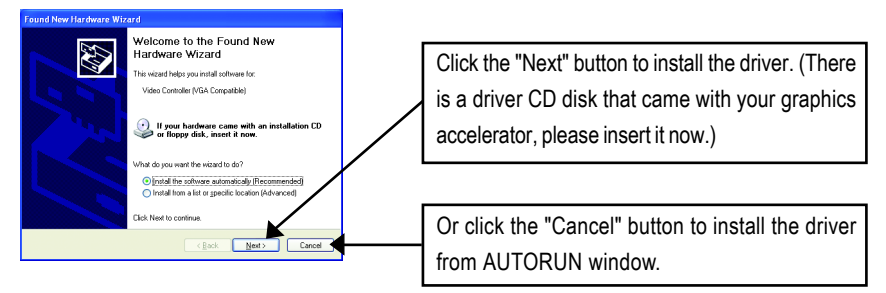

#### Step 2: Found new hardware wizard: Searching and installing

The wizard will search for the driver and install it automatically.

| Found New Hardware Wizard             |   |
|---------------------------------------|---|
| Please wait while the wizard searches | Þ |
| 🚱 Video Controller (VSA Compatible)   |   |
| 3                                     |   |
|                                       |   |
| (Back Next) Cancel                    |   |

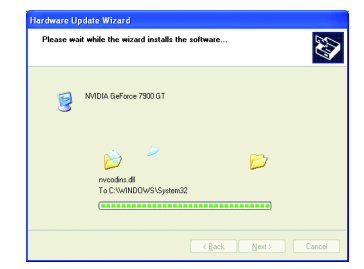

### Step 3: Found new hardware wizard: Finish

Click the "Finish" button to finish the installation.

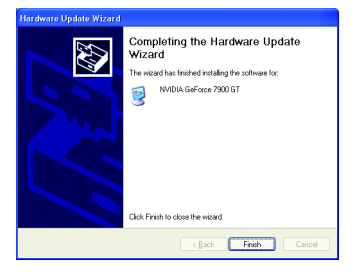

#### B. Driver installation (Autorun Window)

Insert the driver CD disk into your CD-ROM, and then you can see the AUTORUN window. If it does not show up, please run "D:\setup.exe".

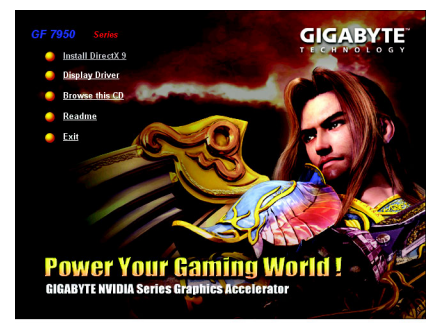

Step 1. When autorun window show up, click **Display Driver** item.

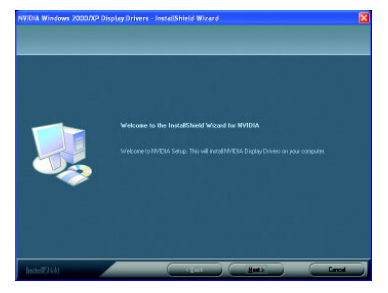

Step 3. Click "Next" button.

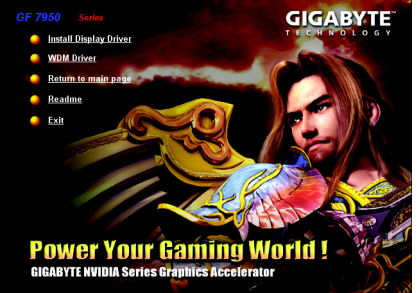

Step 2. When autorun window show up, click **Install Display Driver** item.

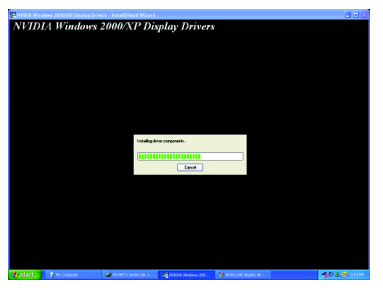

Windows installings the components.

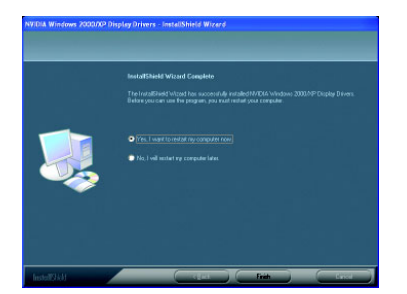

Step 4. Click "Finish" button to restart computer. Then the driver installation is completed.

After installation of the display drivers, you will find a NVIDIA icon **a** on the taskbar's status area. Click this icon to open the control panel.

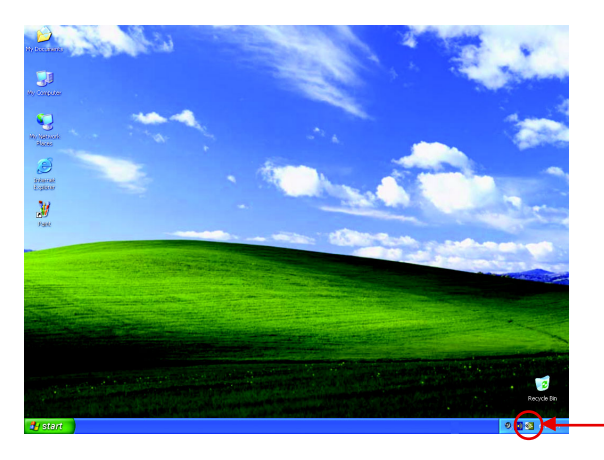

Right click the icon.

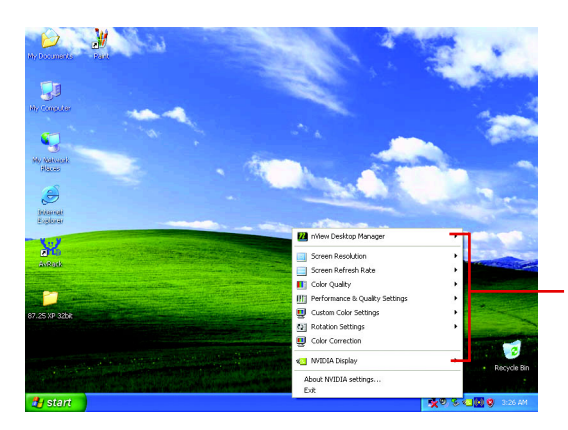

You can adjust the properties of the graphics accelerator from here.

# 3.1.4. Display properties pages

To access Display Properties pages, right-click the GIGABYTE icon on the taskbar and select **Display Properties** or right-click on Desktop and then select **Properties**. The **Display Properties** dialog box shows the information of display adapter, color, the range of display area, and the refresh rate.

#### Settings (Resolutions and Color depth for Windows)

You may adjust the screen resolution and color quality settings in this dialog box.

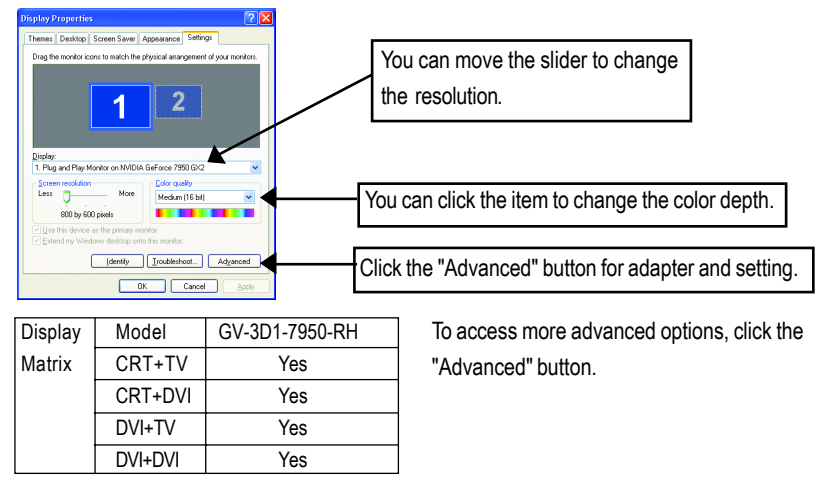

#### GeForce 7950 GX2 properties

After pressing the "Advanced" button in **Settings**, you'll see the **Plug and Play Monitor and NVIDIA GeForce 7950 GX2 Properties** dialog box. Click the **GeForce 7950 GX2** tab. (You can also click the Nvidia icon on the taskbar and select **Nvidia Display** to access the GeForce 7950 GX2 properties page.)

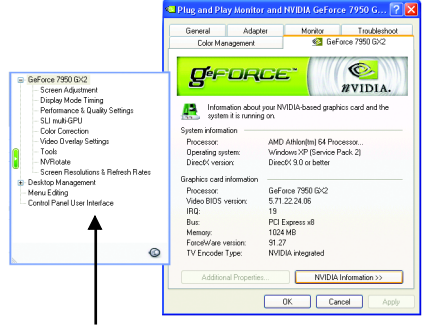

 This page shows the Adapter, System and Driver version information.

You can select other properties from the pop-out menu.

#### Screen Adjustment Settings properties

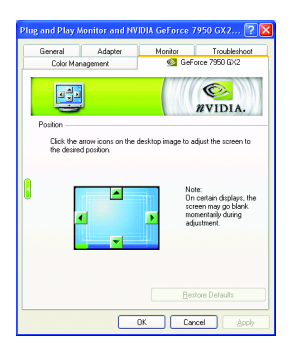

Click the arrow icons on the desktop image to adjust the screen to the desired position.

#### **Display Mode Timing Settings properties**

| ug and Play M                                                                                               | onitor and NV                                                                                                    | IDIA GeForce 7                                                  | 950 GX2 ?     |
|----------------------------------------------------------------------------------------------------|----------------------------------------------------------------------------------------------------|-----------------------------------------------------------------|---------------|
| General                                                                                                    | Adapter                                                                                                    | Monitor                                                         | Troubleshoot  |
| Color Man                                                                                                   | agemerk                                                                                                    | 💁 GeFi                                                          | orce 7950 GX2 |
| Select the display<br>formats and starn<br>@ Auto-detect<br>@ General Tim<br>@ Discrete Mc<br>@ Coordinatec | y mode timing for y<br>dards below:<br>IWindows determi<br>ing Formula (GTF)<br>nitor Timing (DMT<br>Video Timing (CV | our display based of<br>nes The proper more<br>)<br>T) Standard | EVIDIA.       |
| Fixed aspec     Enable goul                                                                                 | t ratio timing<br>descan for lower o                                                                                  | esolution modes                                                 | cel Apply     |

- Click to select your display's timing mode: Auto-Detect is the "default" setting; it allows Windows to receive the proper timing information directly from the display itself. Note: Some older monitors may not support this feature.
  - General Timing Formula (GTF) is a standard used by most new displays.
  - Discrete Monitor Timing (DMT) is an older standard still in use on some displays. Enable this option if your display requires DMT.
  - Coordinated Video Timing Standard (CVT) became the VESA standard on March 2003. CVT supports higher resolutions better than other timing standards.
  - Fixed aspect ratio timing forces the displayed image to retain the aspect ratio of the mode rather than aspect ratio of the display.

Note: The driver may place black borders around the displayed image, as needed.

#### Performance and Quality Settings properties

| lug and Play A                                                                        | lonitor and NV                     | IDIA GeForce                             | 7950 GX 2 ?     |
|---------------------------------------------------------------------------------------|------------------------------------|------------------------------------------|-----------------|
| General                                                                               | Adapter                            | Monitor                                  | Troubleshoot    |
| Color Mar                                                                             | agement                            | 💁 Gef                                    | orce 7950 GX2   |
| Application pro<br>Application:<br>Using global d                                     | illes                              | Active profile:                          | WIDIA.          |
| Global driver s                                                                       | Add M<br>ettings<br>Basic settings | iohie                                    | Hestore         |
| Antieliasing s<br>Antieliasing s<br>Anisotropic fi<br>Image setting<br>Vertical surce | ettings<br>Rering<br>35            | Applica<br>Applica<br>Quality<br>Applica | tion-controlled |
| Antialiasing set                                                                      | tings:<br>2x<br>-controlled        | 20 4                                     | « 8./5          |
|                                                                                       |                                    | OK Ca                                    | ncel Apply      |

#### SLI multi-GPU

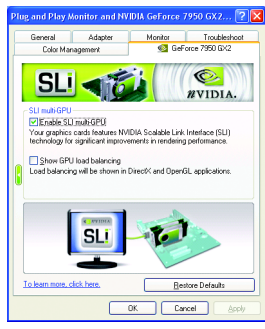

- The sliders lets to decide whether your application should use quality or high performance texture.
  - Application profiles: Select the application profile from the list of profiles.
  - Global driver settings: Select the Settings item and move the slider below to set the degree of antialiasing to used in Direct3D and OpenGL applications.
  - Antialiasing settings value: allows to set the degree of the Global Driver Settings.
  - To enable SLI mode, select the Enable SLI multi-GPU check box and click Apply after installation of two GV-3D1-7950-RH graphics cards on an SLI-capable motherboard. Then restart your system when prompted.

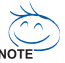

Only Windows XP operating system supports the SLI mode. Please do not enable SLI multi-GPU in Windows 2000.

#### **Color Correction properties**

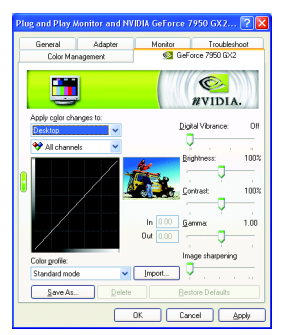

The Color Correction Properties is used to compensate for variations in luminance between a source image and its output on a display device. Adjust the color correction settings to provide more accurate color reproduction of images (such as photographs) on your display device. Also, many 3Daccelerated games may appear too dark to play. Increasing the brightness and/or the gamma value equally across all channels makes these games appear brighter and more playable.

#### Video Overlay Settings properties

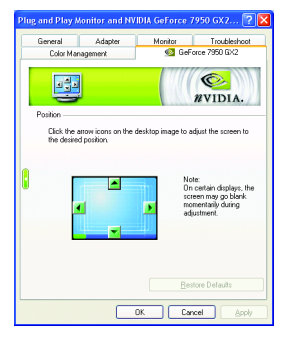

The Video Overlay Settings Properties can adjust Overlay zoom controls and Overlay color controls. There is only one video overlay, which is only available on the Primary display. The video overlay controls are automatically activated during playback of any video file type that supports overlay adjustments. The "Adjust Colors" button will access "Color Correction" properties page.

#### **Tools properties**

| General                           | Adapter                                                                                                    | Monitor                                                                      | Troubleshoo                                                                     |
|-----------------------------------|----------------------------------------------------------------------------------------------------|------------------------------------------------------------------------------|---------------------------------------------------------------------------------|
| Color M.                          | anagement                                                                                                    | <u>@</u> 0                                                                   | eForce 7950 GX2                                                                 |
|                                   | 1                                                                                                    |                                                                              | WIDIA.                                                                          |
| Shortcut tool<br>Ene<br>feel<br>V | bling these options v<br>ures.<br>Enable taskbar joon<br>Enable desktop cont                                             | vill give you qui<br>ext <u>m</u> enu                                        | sk access to NVIDIA                                                             |
|                                   |                                                                                                    |                                                                              |                                                                                 |
| Display optim<br>Bur<br>opti      | ication<br>I the Display Optimiz<br>mal viewing and repr                                                                 | ation Wizard to<br>esentation of c                                           | adjust your display(s)<br>slors.                                                |
| Display optim<br>Bur<br>opti      | ication<br>1 the Display Optimiz<br>mal viewing and repr                                                                 | ation Wizard to<br>esentation of c<br>Display Op                             | adjust your display(s)<br>alors.<br>timization Wizard                           |
| Foubleshool                       | in the Display Optimiz<br>mail viewing and reput<br>ing<br>xx have a TV conne-<br>check box below.<br>Force TV detection | ation Wizard to<br>esentation of o<br><u>Display Op</u><br>cted and it is no | adjust your display(s)<br>alors.<br>timization Wizard<br>t being detected, sele |

- The NVIDIA settings taskbar utility lets you conveniently access various features and presets you've configured in the Display Properties directly from the Windows taskbar.
  - Shortcut tools
     The Desktop Manager provides enhanced nView multidisplay functionality and helps you organize your applications for use with multiple displays and desktops.
  - Display optimization Run the Display Optimization Wizard to adjust your display(s) for optimal viewing and representation of colors.
  - Troubleshooting This option can be used to force detection of an attached TV set which does not report its presence to the graphics card.

| Cardices () Seges (date)<br>Cardices () Seges (date)<br>Cardices () Seges (date)<br>O Cardices () Seges (date)<br>O Point () Seges (date)<br>O mentel (selace)<br>() Seges (date) | General Adapter                                                                        | Monitor                        | Troubleshoot |
|----------------------------------------------------------------------------------------------------|----------------------------------------------------------------------------------------|--------------------------------|--------------|
|                                                                                                    | Color Management                                                                       | 💁 GeFa                         | rce 7950 GX2 |
| Cardicase D degree rotation<br>O Partial D degree rotation<br>O Partial D degree rotation<br>O mentel androace D degree rotation                                                  |                                                                                        |                                | WVIDIA.      |
| Eardscape (0 degree rotation)     Pottati (90 degree rotation)     Invented landscape (180 degree rotation)     Invented landscape (180 degree rotation)                          | <u> </u>                                                                               |                                | ¥            |
| Portrait (90 degree rotation)     Inverted landscape (180 degree rotation)     Inverted landscape (180 degree rotation)                                                           | <ul> <li>Landscape (0 degree rotati</li> </ul>                                         | onj                            |              |
| <ul> <li>Invested landscape (180 degree rotation)</li> <li>Invested andscape (220 degree rotation)</li> </ul>                                                                     | O Portrait (90 degree rotation)                                                        |                                |              |
|                                                                                                    | <ul> <li>Inverted landscape (180 de</li> <li>Inverted contrait (270 decret)</li> </ul> | egree rotation)<br>e rotation) |              |
|                                                                                                    |                                                                                        |                                | Defaults     |

- NV Rotate properties
- The NV Rotate Properties is used to rotate the screen. If your monitor is capable of operating in either Landscape or Portrait mode, you can adjust the screen by this properties.
  - Landscape (0 degree rotation)
  - Portrait (90 degree rotation)
  - Inverted landscape (180 degree rotation)
  - Inverted portrait (270 degree rotation)

#### Screen Resolutions & Refresh Rates properties

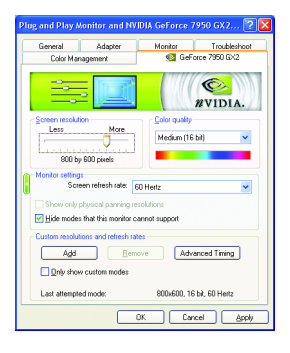

The Screen Resolutions & Refresh Rates Properties allows you to adjust the screen resolution, color quality and monitor settings (screen refresh rates). Or you can customize resolutions and refresh rates.

#### Menu Editing properties

| Plug and Play A                                        | lonitor and NV                                                     | IDIA GeForce                                                  | 7950 GX2 ? 🔀                                  |  |
|--------------------------------------------------------|--------------------------------------------------------------------|---------------------------------------------------------------|-----------------------------------------------|--|
| General                                                | Adapter                                                            | Monitor                                                       | Troubleshoot                                  |  |
| Color Mar                                              | nagement                                                           | 🕺 GeF                                                         | Force 7950 GX2                                |  |
| 2                                                      |                                                                    |                                                               | WIDIA.                                        |  |
| i o begin menu i                                       | earing, select the                                                 | LDable menu editi                                             | ng check box.                                 |  |
| To remove infre-<br>display menu to<br>back to the NVI | quently used menu<br>the list below. To re<br>DIA menu, or click I | items, drag each it<br>istore menu items,<br>Restore Defaults | tem from the NVIDIA<br>individually drag them |  |
| To return to norr                                      | nal navigation mode                                                | e, clear the "Egabl                                           | le menu editing'' check                       |  |
| Enable menu                                            | editing                                                            |                                                               |                                               |  |
| (No screens have been removed from the screen merval)  |                                                                    |                                                               |                                               |  |
|                                                        |                                                                    | <u>R</u> estore                                               | Defaults                                      |  |
|                                                        |                                                                    | DK Ca                                                         | ncel Apply                                    |  |

The Menu Editing Properties can remove infrequently used screens by dragging them from the screen menu to the list below. Restore screens to the menu by dragging them individually, or click Restore Defaults.

To begin, select the **Enable menu editing** check box. To return to normal navigation mode, do not select the check box.

#### **Control Panel User Interface properties**

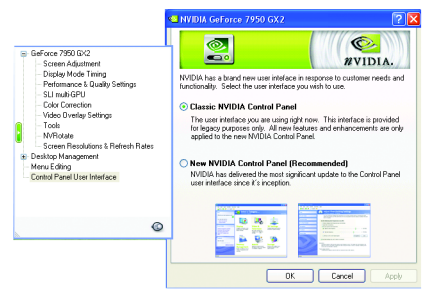

- Select the user interface you wish to use:
  - Classic NVIDIA Control Panel
  - New NVIDIA Control Panel

### 3.1.5. nView properties pages

**nView** is a set of desktop tools designed to help you be more productive when using your graphics card. With **nView** you can set up multiple desktops to work with your applications. Multiple desktops give you extra desktop areas on which to run your applications so you won't have to crowd several open application windows on one desktop.

#### Enable the nView Desktop Manager features:

Right-click on desktop and choose Properties>Settings>Advanced>GeForce 7950 GX2> Desktop Management

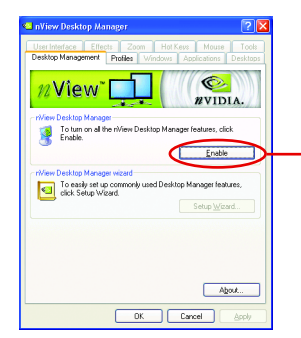

Click the "Enable" button to turn on all the nView Desktop Manager features.

#### Access nView properties page:

To access the **nView** properties page, you can click the NVIDIA icon an on the taskbar and select **nView Properties** under **nView Destop Manager** (Method A). Or right-click on Desktop, select Properties>Settings>Advanced>GeForce 7950 GX2. Double-click **Desktop Management** item on the pop-up menu (Method B).

Method A:

Method B:

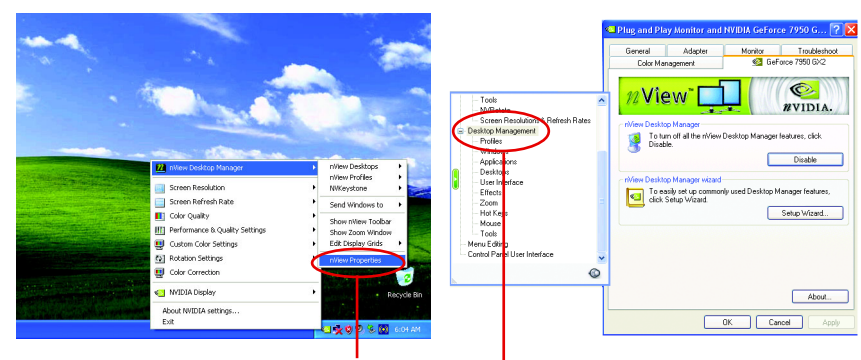

Click the item to start nView Properties.

Double-click Desktop Management to see more nView properties.

#### nView Desktop Management properties

| 🛎 nView Desktop Manager 📀 👔                                                                                  |
|----------------------------------------------------------------------------------------------------|
| User Interface Effects Zoom Hot Keys Mouse Tools                                                             |
| Desktop Management Profiles Windows Applications Desktops                                                    |
| 12 Vîew"                                                                                                    |
| riview Desktop Manager                                                                                       |
| To turn off all the riView Desktop Manager features, click<br>Disable.                                       |
| Disable                                                                                                    |
| crit/iew Deskton Manager wizard                                                                              |
| To easily set up commonly used Desktop Manager features,<br>click Setup Wizard.                              |
| Setup Wizard                                                                                                 |
| Diselectorette                                                                                               |
| To view or modify display properties not specific to Desktop<br>Manager, click Properties or Display Wizard. |
| Properties Display Wigard                                                                                    |
| Abox                                                                                                    |
| DK Cancel Apply                                                                                              |

This tab contains information about the nView Desktop Manager. The setup wizard can also be accessed from this tab.

#### **nView Profiles properties**

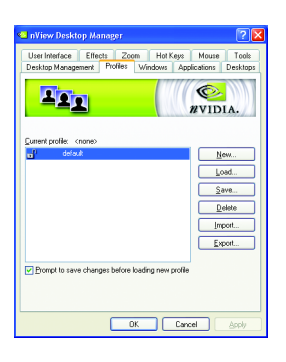

 This tab contains a record all nView display settings for easy software setup.

#### **nView Windows properties**

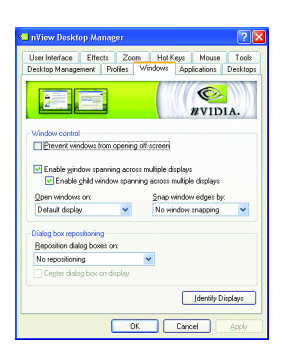

This tab allows you to control window and dialog box placement when using multiple monitors.

#### nView Applications properties

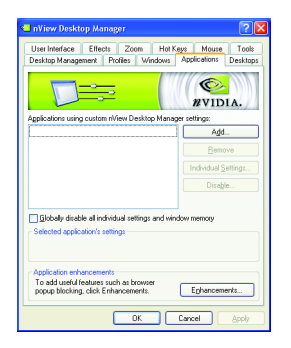

This tab allows you to control nView settings depending different applications.

#### nView Desktops properties

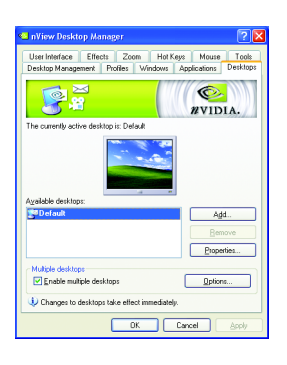

■ This tab allows you to create up to 32 unique desktops.

#### nView User Interface properties

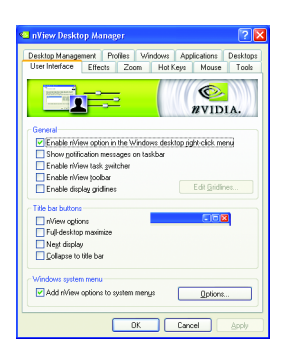

■ This tab allows for customization of the nView user interface.

#### nView Effects properties

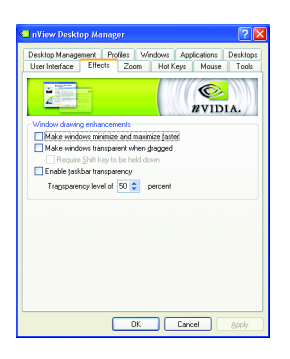

This tab provides special windows effects that you can apply to your applications.

#### **nView Zoom properties**

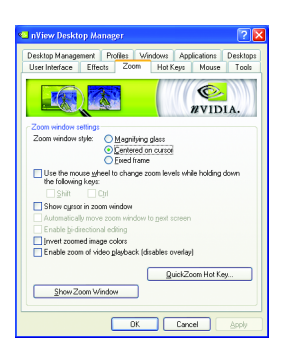

 This tab provides dynamic zoom functionality on the desktop. Also enables full screen video playback via the video mirroring control button.

#### **nView Hot Keys properties**

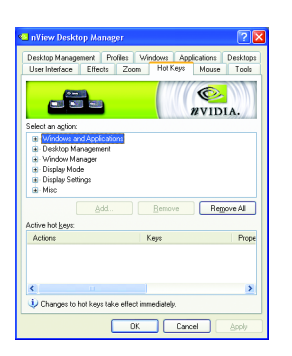

 This tab lets you perform various actions with shortcut keys or key combinations.

#### nView Mouse properties

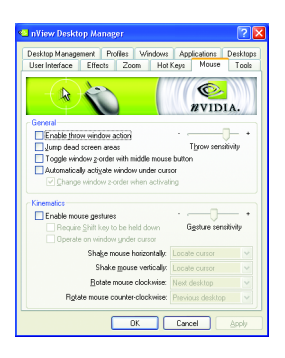

nView Tools properties

| Desktop Manage                                                                          | ment Pro                                                   | ile: V                     | Vindows 7                     | Applications                                                           | Desktop                                                     |
|-----------------------------------------------------------------------------------------|------------------------------------------------------------|----------------------------|-------------------------------|------------------------------------------------------------------------|-------------------------------------------------------------|
| User Interface                                                                          | Effects                                                    | Zoom                       | Hot Kes                       | e Mous                                                                 | e Took                                                      |
|                                                                                         | 1                                                          |                            |                               | @<br>#V11                                                              | DIA.                                                        |
| NVKeyslone                                                                              | Seystone dis                                               | play com                   | schion                        |                                                                        |                                                             |
| Use the H                                                                               | lot Key page                                               | e gotion in<br>e to set up | a NVKeysto                    | ne hot key.                                                            | u                                                           |
| Display calibrat                                                                        | ion                                                        |                            |                               |                                                                        |                                                             |
|                                                                                         |                                                            |                            |                               |                                                                        |                                                             |
| To use a calib<br>click Calibratio                                                      | ation screen<br>n Screen. Ti                               | n when au<br>o exit the    | to-adjusting<br>screen, pres  | your flat par<br>s Esc or the                                          | nel display.<br>Spacebar.                                   |
| To use a calib<br>click Calibratio                                                      | alion screer<br>n Screen. Ti                               | n when au<br>o exit the    | ito-adjusting<br>screen, pres | your flat par<br>s Esc or the<br>Calibration S                         | nel display.<br>Spacebar.<br>Screen                         |
| To use a calib<br>click Calibratio<br>Windows utilitie                                  | alion screer<br>n Screen. Tr                               | n when au<br>o exit the    | to-adjusting<br>screen, pres  | your flat par<br>s Esc or the<br>Calibration S                         | iel display.<br>Spacebar<br>Screen                          |
| To use a calib<br>click Calibratio<br>Windows utilitie<br>To move your<br>Move to Displ | ation screen. Ti<br>n Screen. Ti<br>s<br>Windows ic<br>sy. | n when all<br>o exit the   | askbar to a s                 | pour flet par<br>s Esc or the<br><u>Calibration</u> S<br>pecific displ | nel display,<br>Spacebar,<br>Screen<br>lay, click<br>isplay |

This tab can modify and extend mouse behavior with kinematic actions.

 This tab can improve nView functionality for mobile and desktop users.

# 3.2. Windows<sup>®</sup> 2000 driver installation

With Windows running on your computer, you need to install the graphics card driver to take advantage of the higher performance, resolutions, and special graphics features of the graphics card. To ensure you install the latest driver, insert the Installation CD that shipped with your graphics card.

To install the graphics card driver for Windows<sup>®</sup> 2000, please insert the Installation CD. Then the AUTORUN window will show up. Click **Install Display Driver** item, and follow the wizard to install the driver.

If Windows® does not show the CD automatically, please run following steps:

- 1. Click the Start button on the control bar.
- 2. Select Run.
- 3. Type the following: D:\SETUP.exe

(If D is not your CD-ROM drive, substitute D with the correct drive letter.)

- 4. Click "OK".
- 5. Click on "Install Display Drivers" to begin the Installation Wizard.
- 6. Click "Next".
- 7. Click "Yes" to the license agreement.
- 8. Follow the Wizard's on-screen instructions to complete the installation.

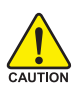

Please make sure the Windows<sup>®</sup> 2000 have installed Windows<sup>®</sup> 2000 Service Pack (or later) before installing the graphics accelerator driver.

# 4. Troubleshooting Tips

The following troubleshooting tips may help if you experience problems. Contact your dealer or GBT for more advanced troubleshooting information.

- Check that the card is seated properly in the PCI Express x 16 slot.
- Ensure that the display cable is securely fastened to the card's display connector.
- Make sure that the monitor and computer are plugged in and receiving power.
- If necessary, disable any built-in graphics capabilities on your motherboard. For more information, consult your computer's manual or manufacturer. (NOTE: Some manufacturers do not allow the built-in graphics to be disabled or
  - to become the secondary display.)
- Make sure you selected the appropriate display device and graphics card when you installed the graphics driver.
- Restart your computer. Press the F8 key on your keyboard after system starts up. When the Windows Advanced Options Menu appears, select Safe Mode and press Enter. After getting into Safe Mode, in Device Manager check whether the driver for the graphics card is correct.
- For more assistance, use the Troubleshooting Guide located in the Windows<sup>®</sup>
   Help or contact your computer manufacturer.

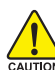

If necessary, adjust your monitor's setting by monitor's adjust panel to make the screen looks focused, crisp, and sharp. (Please refer to the monitor's manual.)

# 5. Appendix

# 5.1. How to Reflash the BIOS

- 1. Extract the downloaded Zip file to your hard disk(s) or floppy disk. This procedure assumes drive A.
- 2. Restart the computer in MS-DOS mode. (For Windows 2000/XP, you need a startup disk to restart the computer in MS-DOS mode.)
- 3. Change the command prompt to A:\>.
- 4. To back up the current BIOS, at the A:\> prompt, type [BIOS flash utility name] -s [BIOS file name] (example: gvf11 -s nx66t128d.f1) and press Enter.
- 5. To flash BIOS, at the A:\> prompt, type [BIOS flash utility name] -p [BIOS file name] (example: gvf11 -p nx66t128d.f2) and press Enter.
- 6. Wait until it's done, then restart your computer.

# 5.2. Resolutions and Color Depth Table (In Windows® XP)

|                | 231 0100           |                   | opia, eta idal a moat |              |
|----------------|--------------------|-------------------|-----------------------|--------------|
| Display        | Refresh            | Color Depth (bpp) |                       |              |
| Screen         | Rate               | 8bpp(256 color)   | 16bpp(65K color)      | 32bpp(16.7M) |
| Resolution     | (Hz)               | Standard mode     | High mode             | True mode    |
| 320 x 200      | 60~75              | $\checkmark$      | $\checkmark$          | $\checkmark$ |
| 320 x 240      | 60~75              | $\checkmark$      | $\checkmark$          | $\checkmark$ |
| 400 x 300      | 60~75              | $\checkmark$      | $\checkmark$          | $\checkmark$ |
| 480 x 360      | 60~75              | $\checkmark$      | $\checkmark$          | $\checkmark$ |
| 512 x 384      | 60~75              | $\checkmark$      | $\checkmark$          | $\checkmark$ |
| 640 x 400 (16: | <b>10)</b> 60~75   | $\checkmark$      | $\checkmark$          | $\checkmark$ |
| 640 x 480      | 60~240             | $\checkmark$      | $\checkmark$          | $\checkmark$ |
| 720 x 480      | 60                 | $\checkmark$      | $\checkmark$          | $\checkmark$ |
| 720 x 576      | 50~60              | $\checkmark$      | $\checkmark$          | $\checkmark$ |
| 800 x 600      | 60~240             | $\checkmark$      | $\checkmark$          | $\checkmark$ |
| 848 x 480      | 60~240             | $\checkmark$      | $\checkmark$          | $\checkmark$ |
| 960 x 600 (16: | <b>10)</b> 60~240  | $\checkmark$      | $\checkmark$          | $\checkmark$ |
| 1024 x 768     | 60~200             | $\checkmark$      | $\checkmark$          | $\checkmark$ |
|                | 240                | $\checkmark$      | $\checkmark$          | Х            |
| 1088 x 612 (16 | : <b>9)</b> 60~200 | $\checkmark$      | $\checkmark$          | $\checkmark$ |
|                | 240                | $\checkmark$      | $\checkmark$          | Х            |
| 1152 x 864     | 60~170             | $\checkmark$      | $\checkmark$          | $\checkmark$ |
|                | 200                | $\checkmark$      | $\checkmark$          | Х            |
| 1280 x 720 (16 | <b>:9)</b> 60~150  | $\checkmark$      | $\checkmark$          | $\checkmark$ |
|                | 170                | $\checkmark$      | $\checkmark$          | Х            |
| 1280 x 768     | 60~150             | $\checkmark$      | $\checkmark$          | √            |
|                | 170                | $\checkmark$      | $\checkmark$          | x            |
| 1280 x 960     | 60~150             | ✓                 | ✓                     |              |
| 1200 X 500     | 170                | ✓                 | √                     | X            |
| 1280 x 1024    | 60~150             | •                 |                       | <u>^</u>     |
| 120U X 1024    | 170                | v                 | v                     | v            |
| 1000 700       | 170                | <b>v</b>          | v                     | <u>^</u>     |
| 1360 x /68     | 60~150             | V                 | V                     | <b>√</b>     |
|                | 170                | ✓                 | ✓                     | X            |
| 1600 x 900 (16 | : <b>9)</b> 60~120 | $\checkmark$      | $\checkmark$          | $\checkmark$ |
|                | 140~150            | ✓                 | ✓                     | Х            |
| 1600 x 1024    | 60~100             | $\checkmark$      | $\checkmark$          | $\checkmark$ |
|                | 120                | $\checkmark$      | $\checkmark$          | Х            |

#### GeForce 7950 GX2 Single Display Standard Modes

To be continued...

| Display            | Refresh         | Color Depth (bpp) |                   |               |
|--------------------|-----------------|-------------------|-------------------|---------------|
| Screen             | Rate            | 8bpp(256 color)   | 16bpp (65K color) | 32bpp (16.7M) |
| Resolution         | (Hz)            | Standard mode     | High mode         | True mode     |
| 1600 x 1200        | 60~100          | $\checkmark$      | $\checkmark$      | $\checkmark$  |
|                    | 120             | $\checkmark$      | $\checkmark$      | Х             |
| 1920 x 1080 (16:9) | 30~85           | $\checkmark$      | $\checkmark$      | $\checkmark$  |
|                    | 100             | $\checkmark$      | $\checkmark$      | Х             |
| 1920 x 1200 (16:10 | <b>))</b> 60~85 | $\checkmark$      | $\checkmark$      | $\checkmark$  |
|                    | 100             | $\checkmark$      | $\checkmark$      | Х             |
| 1920 x 1440        | 60~85           | $\checkmark$      | $\checkmark$      | $\checkmark$  |
| 2048 x 1536        | 60~85           | $\checkmark$      | $\checkmark$      | $\checkmark$  |

\* This table is for reference only. The actual resolutions supported depend on the monitor you use.

# 5.3. NVIDIA GeForce 7950 GX2 - Motherboard Compatibility List

The following motherboards have been tested and passed NVIDIA's compatibility testing requirements with the GeForce 7950 GX2 graphics card.  $^{(Note)}$ 

| Manufacturer | Model                | Chipset                      | System BIOS    |
|--------------|----------------------|------------------------------|----------------|
| ABIT         | AA8-DuraMAX          | Intel 925X                   | 2.4            |
| ABIT         | AW8                  | Intel 955X                   | 1.4            |
| ABIT         | AN8 SLI              | NVIDIA nForce4 SLI           | 1.9            |
| ABIT         | KN8 SLI              | NVIDIA nForce4 SLI           | 17             |
| ABIT         | KN9 SLI              | NVIDIA nForce 570            | 10             |
| Albatron     | K8SLI                | NVIDIA nForce4 SLI           | R1.12          |
| ASUS         | A8N32-SLI Deluxe     | NVIDIA nForce4 SLI           | 1205           |
| ASUS         | A8N5X                | NVIDIA nForce4               | 0902           |
| ASUS         | A8N-E                | NVIDIA nForce4 Ultra         | 1013           |
| ASUS         | A8N-SLI Deluxe       | NVIDIA nForce4 SLI           | 1016           |
| ASUS         | A8N-SLI Premium      | NVIDIA nForce4 SLI           | 1011.006       |
| ASUS         | A8R32-MVP Deluxe     | ATI CrossFire Xpress 3200    | 0404           |
| ASUS         | A8V-E Deluxe         | VIA K8T890/VT8237R           | 1005           |
| ASUS         | M2N32-SLI DELUXE     | NVIDIA nForce 590            | 0404           |
| ASUS         | M2N-SLI DELUXE       | NVIDIA nForce 570            | 112            |
| ASUS         | P5LD2                | Intel 945P                   | 1103           |
| ASUS         | P5LD2-VM             | Intel 945G                   | 0508           |
| ASUS         | P5ND2-SLI            | NVIDIA nForce4 SLI           | 0304           |
| Biostar      | i945 G-M7            | Intel 945G                   | 24F            |
| DFI          | Infinity NF4 SLI     | NVIDIA nForce4 SLI           | 2006/04/10     |
| ECS          | 945P-A               | Intel 945P                   | 2.58 10/18/05  |
| ECS          | KN1 SLI Lite         | NVIDIA nForce4 Ultra         | 1.1d           |
| ECS          | nForce4-A939         | NVIDIA nForce4               | 1.1g           |
| EVGA         | 123-K8-NF47-AX       | NVIDIA nForce4 SLI           | 04/11/2006-NF- |
|              |                      |                              | CK804-         |
|              |                      |                              | 6A61FJ1AC-00   |
| Foxconn      | NF4SLI7AA-8EKRS2     | NVIDIA nForce4 SLI Intel Ed. | 537F1P34       |
| Foxconn      | C51XEM2AA-8EKRS2H    | NVIDIA nForce 590            | 612W1P19       |
| Gigabyte     | GA-8I945P-G          | Intel 945P                   | F5             |
| Gigabyte     | GA-81945P PRO        | Intel 945P                   | F5             |
| Gigabyte     | GA-8N-SLI-Quad Royal | NVIDIA nForce4 SLI Intel Ed. | F5             |
| Gigabyte     | GA-K8N Pro-SLI       | NVIDIA nForce4 SLI           | F4             |
| Gigabyte     | GA-K8N-SLI           | NVIDIA nForce4 SLI           | F9             |

| Manufacturer | Model                | Chipset                          | System BIOS   |
|--------------|----------------------|----------------------------------|---------------|
| Gigabyte     | GA-K8N51GMF          | NVIDIA nForce 410/GeForce 6100   | F7            |
| Gigabyte     | GA-K8N51PVM9-RH      | NVIDIA nForce 430/GeForce 6150   | F1            |
| Gigabyte     | GA-K8NE              | NVIDIA nForce4                   | FB            |
| Gigabyte     | GA-K8NF-9            | NVIDIA nForce4                   | F10           |
| Gigabyte     | GA-K8N-SLI           | NVIDIA nForce4 SLI               | F9            |
| Gigabyte     | GA-K8NXP-9           | NVIDIA nForce4 Ultra             | F9            |
| Gigabyte     | GA-K8NXP-SLI         | NVIDIA nForce4 SLI               | F11           |
| Intel        | D955XBK              | Intel 955X                       | 2036          |
| Intel        | D975XBX              | Intel 975X                       | 1073          |
| Intel        | SE7525GP2            | Intel E7525                      | P08           |
| iWill        | DK8EW 59102          | NVIDIA nForce4 Pro 2200          | V130          |
| Jetway       | 939GT4-SLI-G         | NVIDIA nForce4 SLI               | 6/24/2006     |
| MSI          | K8N Diamond Plus     | NVIDIA nForce4 SLI               | 1.2           |
| MSI          | K8N Neo3             | NVIDIA nForce4                   | 1.5           |
| MSI          | K8N Neo4 Platinum v1 | NVIDIA nForce4 Ultra             | 1.D           |
| MSI          | K9N-SLI Platinum     | NVIDIA nForce 570                | 1.1           |
| MSI          | P4N Diamond          | NVIDIA nForce4 SLI Intel Edition | 1.4           |
| MSI          | 945P NEO2-F          | Intel 945P                       | A7176IMS v3.2 |
|              |                      |                                  | 12/12/05      |
| Supermicro   | X6DA8                | Intel E7525                      | 1.0B          |
| Tyan         | S2895 D/T            | NVIDIA nForce 2200/2050          | 2895_103k     |
|              |                      |                                  |               |

(Note) For more compatible motherboards, refer to the following website: http://www.nvidia.com/gx2

|  | <br> | <br> |  |
|--|------|------|--|
|  |      |      |  |
|  | <br> | <br> |  |
|  | <br> | <br> |  |
|  |      |      |  |
|  |      |      |  |
|  |      |      |  |

| <br> | <br> |      |
|------|------|------|
|      |      |      |
|      |      |      |
|      | <br> |      |
| <br> |      |      |
|      |      |      |
|      |      |      |
|      |      |      |
|      |      |      |
|      |      |      |
|      |      |      |
|      |      |      |
|      |      |      |
|      |      |      |
|      |      |      |
| <br> | <br> | <br> |
|      | <br> |      |
|      |      |      |
|      |      |      |